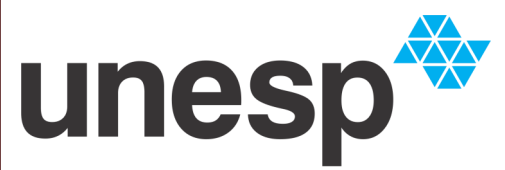

## UNIVERSIDADE ESTADUAL PAULISTA "JÚLIO DE MESQUITA FILHO"

BIBLIOTECA PROF. PAULO DE CARVALHO MATTOS Faculdade de Ciências Agronômicas | UNESP Campus de Botucatu

## SERVIÇO TÉCNICO DE BIBLIOTECA E DOCUMENTAÇÃO

BIBLIOTECA "PROF. PAULO DE CARVALHO MATTOS"

## **CATÁLOGO ATHENA**

BANCO DE DADOS BIBLIOGRÁFICOS DA UNESP

BOTUCATU 2013 Para acessar o **Catálogo Athena**, para realizar pesquisas no acervo e/ou renovar documentos emprestados, acesse a página da Biblioteca no endereço: http://www.fca.unesp.br/biblioteca.

No menu à esquerda selecione Catálogo Athena. Abrirá uma nova página com acesso ao Catálogo Athena.

Selecione Faculdade de Ciências Agronômicas de Botucatu - BLA, para pesquisar em nosso acervo.

| -                                                                |                                                      |                                  |                  |                                             |                      |                             |                         |                                     |                                                                |                              |                          |         |
|------------------------------------------------------------------|------------------------------------------------------|----------------------------------|------------------|---------------------------------------------|----------------------|-----------------------------|-------------------------|-------------------------------------|----------------------------------------------------------------|------------------------------|--------------------------|---------|
|                                                                  |                                                      |                                  |                  |                                             |                      |                             | Cat                     | álogo Athena                        |                                                                |                              |                          |         |
| unesp*                                                           | Identifi                                             | cação                            |                  | Encerrar Sessão                             |                      | Usuário                     |                         | Preferência                         | Bases de Dados                                                 | Fale Conosco                 | EEB A                    | juda    |
| · · · ·                                                          |                                                      |                                  |                  | Busca por Listas                            | Bus                  | ca por Palavras             |                         | Result oos                          | Buscas Anteriores                                              | Pasta Virtual                |                          |         |
|                                                                  |                                                      |                                  |                  |                                             |                      |                             |                         |                                     |                                                                |                              |                          |         |
|                                                                  |                                                      |                                  |                  |                                             |                      |                             |                         | /                                   |                                                                |                              |                          |         |
|                                                                  |                                                      |                                  | Busca            | Simples                                     | Busca Mult           | icampo                      |                         | Busca Multibase                     | Busca Avançada                                                 |                              |                          |         |
| Busca Simples                                                    |                                                      |                                  |                  |                                             |                      |                             |                         |                                     |                                                                |                              |                          |         |
| Informar palavra ou ex                                           | <pressão< pre=""></pressão<>                         |                                  |                  |                                             |                      |                             | /                       |                                     |                                                                |                              |                          |         |
| Campo para busca                                                 |                                                      |                                  | Indice geral     | de palavras                                 | •                    |                             |                         |                                     |                                                                |                              |                          |         |
| Palavras adjacentes?                                             |                                                      |                                  | Não O :          | Sim                                         |                      |                             |                         |                                     |                                                                |                              |                          |         |
| Base para busca                                                  |                                                      |                                  | Faculdade d      | le Ciências Agronómicas                     | de Botucatu-BL       | A                           |                         | -                                   |                                                                |                              |                          |         |
| Ok Limpar                                                        |                                                      |                                  |                  |                                             |                      |                             |                         |                                     |                                                                |                              |                          |         |
|                                                                  |                                                      |                                  |                  |                                             |                      |                             |                         |                                     |                                                                |                              |                          |         |
| Filtros de busca:                                                |                                                      |                                  |                  |                                             |                      |                             |                         |                                     |                                                                |                              |                          |         |
| Tdiama                                                           | <b>T</b> 1                                           |                                  |                  | Ann day                                     |                      | atá                         |                         |                                     |                                                                |                              |                          |         |
| Iuloma:                                                          | Todos 💌                                              |                                  |                  | Ano de:                                     |                      | ate                         | •                       | AAAA (Use                           | ? para truncar o ano quando não usar intervalo o               | de anos)                     |                          |         |
| Formato:                                                         | Todos                                                |                                  |                  |                                             |                      |                             |                         |                                     |                                                                |                              |                          |         |
| D: 1 D                                                           |                                                      |                                  |                  |                                             |                      |                             |                         |                                     |                                                                |                              |                          |         |
| Dicas de Busca:                                                  |                                                      |                                  |                  |                                             |                      |                             |                         |                                     |                                                                |                              |                          |         |
| Se você escolhe Sim para '                                       | Palavras adjacente:                                  | s" e o term                      | buscado for, p   | oor exemplo <i>, linguagem de pr</i>        | ogramação, o sisten  | na recupera registro        | os com a palav          | a <i>linguagem</i> PRÓXIMA à pal    | avra <i>programação</i> .                                      |                              |                          |         |
| O sistema não diferencia ca                                      | aracteres maiúsculos                                 | e minúscul                       | os. Por exemple  | o, o termo <i>computador</i> recupi         | ra registros com as  | palavras computad           | dor, Computado          | re COMPUTADOR.                      |                                                                |                              |                          |         |
| Você pode usar os operado                                        | res AND, OR e NOT                                    | na expres                        | ão de busca. P   | or exemplo, digitando <i>(coraç</i> a       | ão OR cardiologia) A | <i>ND cirurgia</i> serão re | ecuperados rej          | jistros contendo as palavras        | a, com a palavra <i>coração</i> ou <i>cardiologia</i> conjunta | amente <i>cirurgia.</i>      |                          |         |
| Use o sinal de ?para encon<br>Por exemplo, <i>su?ana</i> recuper | ntrar registros que ci<br>a as palavras <i>suzan</i> | ontém parti<br>a e <i>susana</i> | e de palavras. P | Por exemplo, <i>psi</i> ?recupera <i>ps</i> | icólogo, psicologia, | psicológico, psiquia        | <i>tria</i> , etc. Outr | o exemplo, <i>? ologia</i> recupera | antropologia, arqueologia, psicologia, etc. O sin              | al de ?pode também ser utili | zado para variações de g | grafia. |

É possível pesquisar por autor, título, assunto, índice geral de palavras, dentre outras. Oferece as opções de Pesquisa Simples, Multi-Campo, Multi-Base e Pesquisa Avançada. Digite o termo da pesquisa e clique em OK. Aparecerá a lista de registros recuperados, com as informações de autor, tipo de material, título, edição, ano e a biblioteca (Acervo) onde se encontra o documento desejado.

| 🛃 Athena -            | Banco de Dados Biblic                    | ográficos da UNESP                      |                                                      |                                       |                                                                                                 | 🖞 • 🕅 • 🗆                               | 🗈 🏯 🔻 Página 🔻 Segurança 🔻 Ferr       | amentas 🔻 🔞    |
|-----------------------|------------------------------------------|-----------------------------------------|------------------------------------------------------|---------------------------------------|-------------------------------------------------------------------------------------------------|-----------------------------------------|---------------------------------------|----------------|
|                       |                                          |                                         |                                                      |                                       | Sotucatu - Lageado                                                                              |                                         |                                       |                |
| unesp                 | <b>0<sup>⊕</sup></b>                     | Identificação                           | Encerrar Sessão                                      | Usuário                               | Preferências                                                                                    | Bases de Dados                          | Fale Conosco EEB                      | Ajuda          |
|                       |                                          |                                         | Busca por Listas                                     | Busca por Palavras                    | Resultados                                                                                      | Buscas Anteriores                       | Pasta Virtual                         |                |
|                       |                                          |                                         |                                                      |                                       |                                                                                                 |                                         |                                       |                |
|                       |                                          |                                         | selecionados: Ver seleção<br>completo: Selecione Tud | Salvar / E-mail<br>o Desfazer Seleção | Criar Sub-conjunto Ad. Pasta V<br>Ordenar Refua                                                 | firtual Salvar Servidor<br>r Filtrar Pe | erfil de DSI                          |                |
| Registro<br>(exibição | os 1 - 10 de 309<br>o máxima com<br>Cana | 9<br>1 ordenação é de<br>Obioto Digital | 1000 registros)<br>Autor                             | Formato                               | irpan<br>Título                                                                                 | Fdirão Ano                              | Pigina Anterior                       | Próxima Página |
| 1                     | cupu                                     | objeto bigitai                          | Mendes, Maria de Lourdes.                            | Tese                                  | Dinâmica populacional de Heterodera gly<br>ichinohe, 1952 em soja (Glycine max (L.<br>Merr.) no | cines 1999 )                            | Fac. C. Agronômicas -Botucatu( 1/ 0)  | Externo        |
| 2                     |                                          |                                         | Silva, Medson Janer da.                              | Livro                                 | Análise de herbicida na cultura de soja /                                                       | 1999                                    | Fac. C. Agronômicas -Botucatu( 1/ 0)  |                |
| 3                     |                                          |                                         | Leite, Vagner Maximino,                              | Tese                                  | Crescimento e desenvolvimento da soja<br>função da aplicação de giberelina e citor              | em 1998 j<br>cinina /                   | Fac. C. Agronômicas -Botucatu( 1/ 0)  |                |
| 4                     |                                          |                                         | Silva, Rosemeire Helena da.                          | Tese                                  | Crescimento radicular e nutrição da soja<br>(Glycine max) em função da cultura ante<br>da com   | rior e                                  | Fac. C. Agronômicas -Botucatu( 1/ 0)  |                |
| 5                     |                                          |                                         | Ferreira, Williams Pinto Marques.                    | Tese                                  | Desenvolvimento e teste de um modelo<br>agrometeorológico de simulação para a<br>da soja [Gl    | cultura                                 | Fac. C. Agronômicas -Botucatu( 1/ 0)  |                |
| 6                     |                                          |                                         |                                                      | Periódico                             | Documentos. Centro Nacional de Pesquis<br>Soja /                                                | sa de 1982 j                            | Fac. C. Agronômicas -Botucatu( 113/ 0 | 1              |
|                       |                                          |                                         |                                                      |                                       |                                                                                                 |                                         |                                       |                |

Clique no link para a biblioteca e anote os dados que aparecem em Localização para procurar o documento desejado na estante.

| 🗶 Lavouroz 🗧 🎘 🐔 Ongenia mais combiem 🔹 🕰 2              | nes sugenoos •                        |                              |                         |                              |                    |                     |
|----------------------------------------------------------|---------------------------------------|------------------------------|-------------------------|------------------------------|--------------------|---------------------|
| 🙀 Athena - Banco de Dados Bibliograficos da UNESP        |                                       |                              |                         | 👌 🕶 🗟 👻 📾 🖶                  | Página 👻 Segurança | 🔹 Ferramentas 🗙 🔞 🕶 |
|                                                          |                                       | Bo                           | tucatu - Lageado        |                              |                    |                     |
| unesp <sup>49</sup> Identificação                        | Encerrar Sessão                       | Usuário                      | Preferências            | Bases de Dados               | Fale Conosco       | EEB Ajuda           |
|                                                          | Busca por Listas                      | Busca por Palavras           | Resultados              | Buscas Anteriores            | Pasta Virtual      |                     |
|                                                          |                                       |                              |                         |                              |                    |                     |
|                                                          |                                       |                              |                         |                              |                    |                     |
| Botucatu - Lageado - Coleção                             | $\mathbf{X}$                          |                              |                         |                              |                    | Voltar              |
| Sika Modoon Japar da                                     |                                       |                              |                         |                              |                    |                     |
| Análise de herbicida na cultura de sola /Medson Janer da | Silva -                               |                              |                         |                              |                    |                     |
| Campo Grande, MS : UCDB, 1999                            |                                       |                              |                         |                              |                    |                     |
| 111 p. : tabs.                                           |                                       |                              |                         |                              |                    |                     |
|                                                          |                                       |                              |                         |                              |                    |                     |
|                                                          | · · · · · · · · · · · · · · · · · · · |                              |                         |                              |                    |                     |
| Clique no link "reservar" para fazer uma solicit         | ação de reserva de um item.           | $\mathbf{X}$                 |                         |                              |                    |                     |
|                                                          | T I Coloring out til                  | links and the second         |                         |                              |                    |                     |
| Selecione ano Todos 💌 Selecione volume                   | Todos Selecione sub-bit               | HOLECA PSC. C. Agronomicas - | iotucatu 💌 📄 Esconder I | tens emprestados at          |                    | a.: a.:-            |
| PagnaAntenor                                             |                                       | •                            |                         |                              |                    | Howma Pagina        |
| Descrição Status Devolver em H                           | ora Sub-hiblioteca                    | Coleção Localização          | Páginas Reservas 2ª     | localização Código de barras | Nota OPAC          |                     |
| reservor                                                 |                                       | coleção cocunzação           | - aginas reeservas z    | iocunzuçuo courgo uc burru:  | note of the        |                     |
| expandir Livro padrao Item disponivel                    | Fac. C. Agronomicas -Botucat          | Geral 633.3493 5586a 1280    | 8                       | 2201040181                   |                    |                     |
| Página Anterior                                          |                                       |                              |                         |                              |                    | Próxima Página      |
|                                                          |                                       |                              |                         |                              |                    |                     |

## Catálogo Athena: Renovação

Para renovar pela internet os materiais emprestados na biblioteca acesse a página principal do Catálogo Athena e clique em **Usuário** no menu superior.

|                                                                 | OUTCHINE                       | ninano com                         | ис ·                | . 👝 nice ni                                       |                              |               |                               |                       |               |                                      |                |                              |                 |                        |                    |                 |
|-----------------------------------------------------------------|--------------------------------|------------------------------------|---------------------|---------------------------------------------------|------------------------------|---------------|-------------------------------|-----------------------|---------------|--------------------------------------|----------------|------------------------------|-----------------|------------------------|--------------------|-----------------|
| Athena - Banco de Da                                            | los Bibliogi                   | ráficos da L                       | INESP               |                                                   |                              |               |                               |                       |               |                                      |                | 👌 = 🔊 -                      | - 🖬 🖶           | ▼ Página ▼ Segura      | nça 🔻 Ferramı      | ntas 🕶 🔞 🕶 🎽    |
|                                                                 |                                |                                    |                     | Catálogo Athena                                   |                              |               |                               |                       |               |                                      |                |                              |                 |                        |                    |                 |
| unesp*                                                          |                                | Identificação                      |                     | Encerrar Sessão<br>Busca por Listas               |                              |               | Usuário<br>Busca por Palavras |                       |               | Preferências                         |                | Bases de Dados               |                 | Fale Conosco           | EEB                | Ajuda           |
|                                                                 |                                |                                    |                     |                                                   |                              |               |                               |                       |               | Resultados                           |                | Buscas Anteriores            |                 | Pasta Virtual          |                    |                 |
|                                                                 | _                              | _                                  |                     |                                                   |                              |               |                               |                       |               |                                      |                |                              |                 |                        |                    |                 |
|                                                                 |                                |                                    |                     | Busca S                                           | Simples                      |               | Busca Multi                   | campo                 |               | Busca Multibase                      |                | Busca Avança                 | ada             |                        |                    |                 |
| Russa Cimalas                                                   |                                |                                    |                     |                                                   |                              |               |                               |                       |               |                                      |                |                              |                 |                        |                    |                 |
| busca Simples                                                   |                                |                                    |                     |                                                   |                              |               |                               |                       |               |                                      |                |                              |                 |                        |                    |                 |
| Informar palavra ou e                                           | cpressao                       |                                    |                     |                                                   |                              |               | -                             |                       |               |                                      |                |                              |                 |                        |                    |                 |
| Campo para busca                                                |                                |                                    |                     | Indice geral of                                   | de palavras                  |               | -                             |                       |               |                                      |                |                              |                 |                        |                    |                 |
| Palavras adjacentes?                                            |                                |                                    |                     | J Não 🕙 Sim                                       |                              |               |                               |                       |               |                                      |                |                              |                 |                        |                    |                 |
| Base para busca                                                 | _                              |                                    |                     | Faculdade de Ciências Agronómicas de Botucatu-BLA |                              |               |                               |                       |               |                                      |                |                              |                 |                        |                    |                 |
| Ok Limpar                                                       |                                |                                    |                     |                                                   |                              |               |                               |                       |               |                                      |                |                              |                 |                        |                    |                 |
| Filtros de busca:                                               |                                |                                    |                     |                                                   |                              |               |                               |                       |               |                                      |                |                              |                 |                        |                    |                 |
| Idioma:                                                         | Todos                          |                                    |                     |                                                   | Ano de:                      |               |                               | até                   | :             | AAAA (Us                             | se ? para trur | icar o ano quando não usa    | r intervalo de  | anos)                  |                    |                 |
| Formato:                                                        | Todos                          |                                    | •                   |                                                   |                              |               |                               |                       |               |                                      |                |                              |                 |                        |                    |                 |
| Dicas de Busca:                                                 |                                |                                    |                     |                                                   |                              |               |                               |                       |               |                                      |                |                              |                 |                        |                    |                 |
| Se você escohe Sin para                                         | Palayras ad                    | liacentes" e                       | o termo             | buscado for, p                                    | or exemplo, incuade          | m de prograf  | macão, o sistem               | a recupera registro   | is com a pa   | avra <i>Incuscen</i> PRÓXIMA à o     | alavra progr   | amacilo.                     |                 |                        |                    |                 |
| O sistema não diferencia c                                      | racteres ma                    | aúsculos e m                       | ninúscula           | os. Por exemplo                                   | , o termo computado          | r recupera re | egistros com as               | palavras computad     | lor, Comput   | ndor e COMPUTADOR.                   |                |                              |                 |                        |                    |                 |
| •Você pode usar os operado                                      | res AND, O                     | R e NOT na                         | express             | ão de busca. Po                                   | or exemplo, digitando        | (coração Ci   | -<br>R cardiologia) Ai        | ND cirurgia serão re  | cuperados     | registros contendo as palavr         | as a, com a p  | alavra coração ou cardiolo   | gia conjuntan   | nente <i>churgla</i> . |                    |                 |
| Clse o sinal de 7para encor<br>Por exemplo, <i>su?anarecupe</i> | itrar registro<br>a as palavra | os que conté<br>as <i>suzana</i> e | in parte<br>susana. | de palavras. P                                    | or exemplo, <i>psi</i> ?rec. | pera "osicolo | go, psicologia, p             | isicológico, psiquiat | tria , etc. O | utro exemplo, <i>? ologia</i> recupe | era antropolo  | gia, arqueologia, psicologia | ı, etc. O sinal | de 7pode também ser u  | ilizado para varia | ções de grafia. |

Identifique-se com seu o CPF e senha (quatro dígitos) e clique em Identifica-

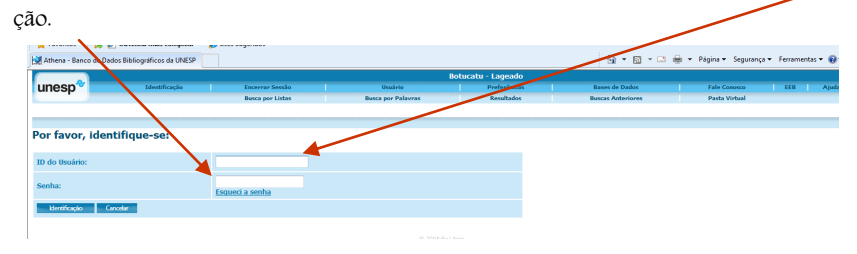

Abrirá a página com os dados cadastrados na Biblioteca e todas as suas atividades. Empréstimo, Histórico de Empréstimo, Caixa, Reservas. Clique no número que aparece na frente de Empréstimos.

| A                                |                                               | ,                        |              |                |                   |              |                                    |
|----------------------------------|-----------------------------------------------|--------------------------|--------------|----------------|-------------------|--------------|------------------------------------|
| Athena - Banco de Dado           | os Bibliográficos da UNESP                    |                          |              |                |                   | 🗄 = 🖾 - 🖂 🖶  | • Página • Segurança • Ferramentas |
|                                  |                                               |                          |              | UEP50          |                   |              |                                    |
| unesn*                           | Encernar Sessio                               | Uburário                 | Prefering    |                | Bases de Dados    | Fale Conroco | ETR All                            |
| uncop                            | Benca nor Listas                              | Busca per Palavras       | Resultada    |                | Buncas Anteriores | Histórico    | Pente Virtual                      |
|                                  |                                               |                          |              |                |                   |              |                                    |
|                                  |                                               |                          |              |                |                   |              |                                    |
|                                  | Vensag                                        | jens para você           | Impedimentos | Perfil Pessoal | Perfis de DSI     | Endereços    |                                    |
|                                  |                                               |                          |              |                |                   |              |                                    |
| Informações do                   | o Usuário - Janajna Celo                      | oto Guerrero             |              |                |                   |              |                                    |
| Há 0 mensagens p                 | ara vocē.                                     |                          |              |                |                   |              |                                    |
| Atividades (dour one la          | inter atasian nara ya ya narmarran informaria | n ordere man atteidaden) |              |                |                   |              |                                    |
| Ferring and a state of the state |                                               |                          |              |                |                   |              |                                    |
| Empréstimos                      | 3                                             |                          |              |                |                   |              |                                    |
| Histórico de E                   | Empréstimo 215                                |                          |              |                |                   |              |                                    |
| Pedidos de R                     | teserva 0                                     |                          |              |                |                   |              |                                    |
| Transações o                     | de Caixa -15.60                               |                          |              |                |                   |              |                                    |
|                                  |                                               |                          |              |                |                   |              |                                    |
| Total de Pedi                    | Mos de EER 0                                  |                          |              |                |                   |              |                                    |
| Dedidee Alter                    | and FFR                                       |                          |              |                |                   |              |                                    |
| Fedious Auno                     | JS DE CEB _0                                  |                          |              |                |                   |              |                                    |
|                                  |                                               |                          |              |                |                   |              |                                    |
| Impedimentos                     |                                               |                          |              |                |                   |              |                                    |
| Advertise and second             | and a hiblisteen                              |                          |              |                |                   |              |                                    |
| Endersco (1)                     | PG Janaíoa Celoto                             | Guarraro                 |              |                |                   |              |                                    |
| Lindereyo (x)                    | Av. Camilo Maron                              | i 1055 Bloco D. Anto 31  |              |                |                   |              |                                    |
|                                  | Tardim Paraiso                                | ( 1055, 0000 D. Ppto. 21 |              |                |                   |              |                                    |
|                                  | Botucatu - SP                                 |                          |              |                |                   |              |                                    |
|                                  | Pós-Grad Mest, C.                             | L - regular              |              |                |                   |              |                                    |
| E-mail                           | icquerrero@fca.ur                             | iesp.br                  |              |                |                   |              |                                    |
| De                               | 02/04/07                                      |                          |              |                |                   |              |                                    |
| Até                              | 31/12/10                                      |                          |              |                |                   |              |                                    |
| CEP                              | 18610-285                                     |                          |              |                |                   |              |                                    |
|                                  |                                               |                          |              |                |                   |              |                                    |

Abrirá a tela com a lista de materiais emprestados, seja na Biblioteca Local ou em outras Bibliotecas da Rede UNESP. Selecione os materiais que serão renovados e clique em Renovar Selecionados no menu logo acima do seu nome.

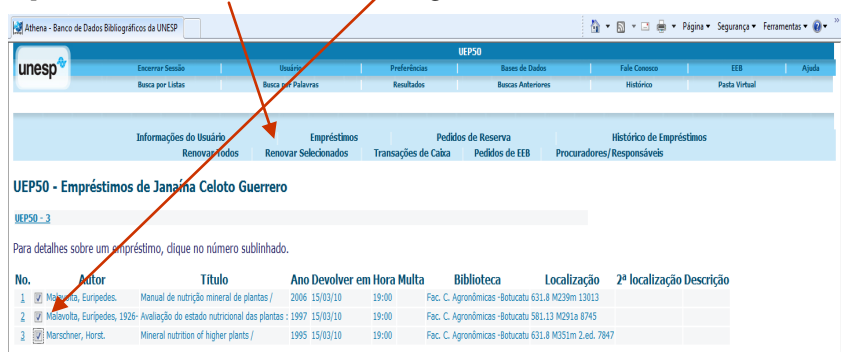

Os materiais serão renovados automaticamente pelo mesmo prazo de mais 7 dias. Caso existam reservas, o documento esteja em atraso ou tenha ultrapassado o horário para renovação, o sistema informará os documentos cuja renovação não foram realizadas. Assim que terminar a renovação clique em Encerrar Sessão e depois OK.

A renovação pela internet é uma opção. Qualquer dificuldade é preciso vir até a Biblioteca para renovar e/ou devolver o material. Ou entrar em contato antes que o material fique em atraso. Procure realizar a renovação pela internet bem antes do fechamento da biblioteca (19h).

Dúvidas: Por e-mail <u>emprestimo@fca.unesp.br</u> ou <u>biblioteca@fca.unesp.br</u> ou pelo telefone (14) 3880-7124.